## STANDAR PROSEDUR OPERASIONAL

## SI OPAK TEGAL

## (SISTEM ONLINE PENDIDIKAN KLINIK TERINTEGRASI DI RSUD dr. SOESELO KABUPATEN TEGAL)

|    |                                                                                                    | PELAKSANA  |          |       |                      | KETERANGAN                                |         |        |
|----|----------------------------------------------------------------------------------------------------|------------|----------|-------|----------------------|-------------------------------------------|---------|--------|
| NO |                                                                                                    |            |          |       |                      |                                           |         |        |
| NO | J KEGIATAN                                                                                                    |            | ta Didik | Admin | Pembimbing<br>Klinik | KELENGKAPAN                               | WAKTU   | OUTPUT |
| 1  | Buka browser ketik alamat url :<br><u>https://siopaktegal.rsudsoeselo.com</u><br><u>/</u>                                      | $\lor$     | $\geq$   |       |                      |                                           | 2 menit |        |
| 2  | Pada menu utama pilih Register                                                                                                 |            |          |       |                      |                                           |         |        |
| 3  | Peserta didik mengisi identitas sesuai yang di minta                                                                           |            |          |       |                      |                                           | 2 menit |        |
| 4  | Pada menu "Role" pilih "Peserta<br>Didik"                                                                                      |            |          |       |                      |                                           | 2 menit |        |
| 5  | Pada menu "Kelompok" pilih<br>program studi masing-masing<br>peserta didik.                                                    |            |          |       |                      |                                           | 2 menit |        |
| 6  | Setelah memilih kelompok program<br>studi , selanjutnya membuat<br>password sesuai keinginan                                   |            |          |       |                      |                                           | 2 menit |        |
| 7  | Ulangi password pada menu "Repeat<br>Password"                                                                                 |            |          |       |                      |                                           | 2 menit |        |
| 8  | Klik menu CAPTHA hingga muncul centang hijau                                                                                   | ```        |          |       |                      |                                           | 2 menit |        |
| 9  | Setelah klik "REGISTER" dan akan<br>muncul pop up<br>"siopaktegal.rsudsoeselo.com says<br>Berhasil registrasi!" lalu klik "OK' | $\bigcirc$ | $\geq$   |       |                      | Admin Memverifikasi data<br>peserta didik | 2 menit |        |
| 10 | Setelah klik "OK" akan muncul tampilan awal.                                                                                   |            |          |       |                      |                                           | 2 menit |        |
| 11 | Isi username dan password yang sudah dibuat saat registrasi.                                                                   | Ň          |          |       |                      |                                           | 2 menit |        |

|    | ZECIATAN                                                                                                    | ם             | FIAKGANA |                      | KETERANGAN                                                                                                    |         |                                                                                                    |  |
|----|----------------------------------------------------------------------------------------------------|---------------|----------|----------------------|----------------------------------------------------------------------------------------------------|---------|----------------------------------------------------------------------------------------------------|--|
| NO |                                                                                                    | r.            | elarsana |                      |                                                                                                    |         |                                                                                                    |  |
| NO | REGIATAN                                                                                                    | Peserta Didik | Admin    | Pembimbing<br>Klinik | KELENGKAPAN                                                                                                    | WAKTU   | OUTPUT                                                                                                  |  |
| 12 | Klik "login"                                                                                                    |               |          |                      |                                                                                                    | 2 menit |                                                                                                    |  |
| 13 | Setelah login peserta didik<br>melengkapi data                                                                                                    |               |          |                      | <ol> <li>Surat institusi pendidikan</li> <li>Surat Vaksin</li> <li>Ijazah (bagi peserta didik<br/>profesi/PPDS) atau Kartu<br/>Tanda Mahasiswa (bagi<br/>peserta didik<br/>diploma/strata)</li> <li>Foto dengan background<br/>merah.</li> </ol> | 2 menit |                                                                                                    |  |
| 14 | Setalah dokumen berhasil di upload<br>klik "SIMPAN" hingga muncup pop<br>up "siopaktegal.rsudsoeselo.com<br>says Berhasil Disimpan. Silahkan<br>Login ulang! Anda akan keluar dari<br>system" lalu klik "OK"    |               |          |                      |                                                                                                    | 2 menit |                                                                                                    |  |
| 15 | Kemudian peserta didik login ulang<br>dan sudah bisa untuk digunakan<br>praktek klinik yaitu :<br>1. Daftar hadir<br>2. Logbook<br>3. Tingkat Supervisi<br>4. Laporan Jaga<br>5. BST<br>6. Ujian Jurnal Reading |               |          |                      | Pembimbing klinik<br>memverifikasi kegiatan peserta<br>didik                                                                                                    | 2 menit | <ul> <li>Nilai</li> <li>Capaian<br/>Kompetensi</li> <li>Logbook</li> <li>Bukti<br/>kehadiran</li> </ul> |  |

|                                                    | ALUR REGISTRASI PESERTA DIDIK, PEMBIMBING DAN<br>INSTITUSI PENDIDIKAN PADA SI OPAK TEGAL                                                                                                    |             |                                   |                                                         |  |  |
|----------------------------------------------------|----------------------------------------------------------------------------------------------------|-------------|-----------------------------------|---------------------------------------------------------|--|--|
|                                                    | NO. DOKUN                                                                                                    | NO. DOKUMEN |                                   | HALAMAN                                                 |  |  |
| dr. Soeselo<br>Ranà Sali Unun Darak Kabupate Tegal | 05.01/23145/0                                                                                                    | 6/SPO       | 00                                | 1 / 2                                                   |  |  |
|                                                    | Tanggal<br>terbit                                                                                                    | DIRI        | Diteta<br>EKTUR RSUD o<br>KABUPAT | Ditetapkan,<br>RSUD dr. SOESELO SLAWI<br>ABUPATEN TEGAL |  |  |
| STANDAR<br>PROSEDUR<br>OPERASIONAL                 | 05-12-2023                                                                                                    | dr          | GUNTUR M TA                       | OWIN Sp An M Sc                                         |  |  |
|                                                    |                                                                                                    | <u>u1.</u>  | Pembir<br>NIP. 19700309           | na Tk. I<br>9 200312 1 005                              |  |  |
| PENGERTIAN                                         | Alur registrasi merupakan langkah awal untuk peserta<br>didik, Pembimbing dan institusi pendidikan yang akan<br>melaksanakan pendidikan klinik di RSUD dr. Soeselo<br>Kabupaten tegal                                                                                                    |             |                                   |                                                         |  |  |
| TUJUAN                                             | <ul> <li>Sebagai acuan penerapan langkah-langkah bagi peserta didik, pembimbing klinik dan institusi pendidikan dengan tujuan sebagai berikut:</li> <li>1. Mempermudah peserta didik dalam hal supervise dan verifikasi proses pendidikan klinik</li> </ul>                                                                                                    |             |                                   |                                                         |  |  |
| KEBIJAKAN                                          | Surat Keputusan Bersama Direktur RSUD dr. Soeselo<br>Kabupaten Tegal, Direktur RSUD Salatiga dan Fakultas<br>Kedokteran Universitas Muhammadiyah Purwokerto (FK-<br>UMP) Nomor : 445/27/017.3/2019, Nomor:<br>445/0114.2/402.1/2019, Nomor: C9.II/0027.1-<br>S.Kep/FK/UMP/I/2019 tentang Pedoman penyelenggaraan<br>Pelayanan Pendidikan dan Penelitian di RSUD dr. Soeselo                                                                                                    |             |                                   |                                                         |  |  |
| PROSEDUR                                           | Kab. Tegal.         1. Buka browser ketik alamat url : <u>https://siopaktegal.rsudsoeselo.com/</u> 2. Pada menu utama pilih Register         3. Peserta didik mengisi identitas sesuai yang di minta                                                                                                    |             |                                   |                                                         |  |  |
|                                                    | <ol> <li>Pada menu "Role" pilih "Peserta Didik"</li> <li>Pada menu "Kelompok" pilih program studi masing-<br/>masing peserta didik.</li> <li>Setelah memilih kelompok program studi , selanjutnya<br/>membuat password sesuai keinginan</li> <li>Ulangi password pada menu "Repeat Password"</li> <li>Klik menu CAPTHA hingga muncul centang hijau</li> <li>Setelah klik "REGISTER" dan akan muncul pop up<br/>"siopaktegal.rsudsoeselo.com says Berhasil registrasi!"<br/>lalu klik "OK'</li> <li>Setelah klik "OK" akan muncul tampilan awal.</li> <li>Isi username dan password yang sudah dibuat saat<br/>registrasi.</li> <li>Klik "login"</li> <li>Setelah login peserta didik melengkapi data berupa:         <ul> <li>Surat institusi pendidikan</li> <li>Surat Vaksin</li> <li>Ijazah (bagi peserta didik profesi/PPDS) atau Kartu<br/>Tanda Mahasiswa (bagi peserta didik diploma/strata)</li> <li>Foto dengan background merah.</li> </ul> </li> </ol> |             |                                   |                                                         |  |  |

|                                                       | ALUR REGISTRASI PESERTA DIDIK, PEMBIMBIN<br>INSTITUSI PENDIDIKAN PADA SI OPAK TEG                                                                                                    |                      |                         |  |  |  |
|-------------------------------------------------------|----------------------------------------------------------------------------------------------------|----------------------|-------------------------|--|--|--|
| dr. Soeselo<br>Arati Saki Umun Darrak Kakapatea Tegut | <b>NO. DOKUMEN</b><br>05.01/23145/06/SPO                                                                                                    | <b>NO.</b><br>REVISI | <b>HALAMAN</b><br>2 / 2 |  |  |  |
|                                                       | hingga muncup pop up "siopaktegal.rsudsoeselo.com<br>says Berhasil Disimpan. Silahkan Login ulang! Anda<br>akan keluar dari system" lalu klik "OK"<br>15. Kemudian peserta didik login ulang dan sudah bisa<br>untuk digunakan praktek klinik yaitu :<br>a. Daftar hadir<br>b. Logbook<br>c. Tingkat Supervisi<br>d. Laporan Jaga<br>e. BST<br>f. Ujian Jurnal Reading |                      |                         |  |  |  |
| UNIT TERKAIT                                          | Komkordik, Komkordik                                                                                                    | KSM/SMF, Fa          | kultas Kedokteran.      |  |  |  |